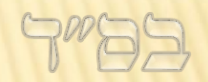

# מדריך לתוכנת חיפוש מהיר במסכובים

# 2.9.2 - 7777

# מסך ראשי

|                                                                                                    |                              |                | 2.9.2.51 - חיפוש במסמכים גירסה 🛛 🖳 |
|----------------------------------------------------------------------------------------------------|------------------------------|----------------|------------------------------------|
| קטלוג 😼 ניהול אינדקסים 🌼 הגדרות 🕜 עזרה - 📭 אודות 😥 קטלוג                                                                                                    | סנן 🙎 חלון חדש               | 🐻 ltr 🗏        | ספש 📟 עצור 🛛 גודל תוצאה 50 🔍       |
|                                                                                                    |                              | תוצאות מיקום   | שם קובץ                            |
| * * * נמצאו: 22 תוצאות * * *                                                                                                    | 3. 3 How Street              | 45             | docx. שער אפרים שער אפרים          |
| 1-2                                                                                                    | 1. Street street             | 22             | docx. אורח חיים 🔤                  |
|                                                                                                    | <ol> <li>Sciences</li> </ol> | 16             | docx. שם משמואל 🔤                  |
| עַל-יְדֵי הַמְשָׁכַת הַתּוֹרָה כַּנַּ"ל וְכֵלָם מְבַטְלִין לִשְׁמֹעַ מִקְרָא מְגִלָּה שֶׁהוּא בְּחִינַת רְאִיַּת פְנֵי הַצַדִּיק שֶׁמִשָּׁם                                                                                                    | <ol> <li>Sciences</li> </ol> | 12             | docx. חושן משפט 🔤                  |
| נְמְשָׁך כָּל זֶה כַּנַ"ל:                                                                                                    | <ol> <li>Sciences</li> </ol> | 11             | docx. ערוך השולחן 🏧                |
| אות כח                                                                                                    | <ol> <li>Sciences</li> </ol> | 7              | docx. יורה דעה                     |
| ַוְזֶה בְּחִינַת <mark>שִׂמְחַת</mark> פּוּרִים וְזֶה בְּחִינַת (מְגִלָּה ז') חַיָּב אִינָש לְבְסוּמֵי בְּפוּרַיָּא עַד דְּלָא יָדַע בֵּין אָרוּר הָמָן                                                                                                | <ol> <li>Sciences</li> </ol> | 6              | docx. ויקרא                        |
| לְבָרוּך מָרְדְכַי, כִּי בְּפוּרִים שֶׁמַפִּילִין וּמְבַטְּלִין אֶת הַגֵּאוּת, שֶׁהוּא בְּחִינַת קְלִפּת                                                                                                    | <ol> <li>Sciences</li> </ol> | 6              | docx. אורח חיים 🔤                  |
|                                                                                                    | <ol> <li>Sciences</li> </ol> | 6              | docx.ש מחשבות חרוץ                 |
| ა-გ                                                                                                    | 1.0 001000                   | 5              | אוצר דרשות ומאמרים מבעל הפני מנ 🔤  |
| המו מרדרי מר דרור 'ווח רושמי' זה בחינת אסתר ושנדראת הדפה 'ארלתי יוורי ווח דרושי' פרוֹש רוֹש"י                                                                                                    | 1.2 - 10-10                  | 5              | docx.אורח חיים 🔤                   |
| ַּשְׁנֶּוּ זְיָכָ נָוּ וְדְוּוּ. עם בסנו דֶוּדְהְוּבוּנאָסְנֵת סְּנְחָן אוניהַזַטָּוּ אָכָזְוּ עו עם רבס בַּנַסוּ<br>שׁמּהַע מּוּרָים שׁמינוֹ ראוי עם הראוי זה בּחינת <mark>שׂמחת פּוּרִים</mark> שׁהשׁם יתברב מקבל באהרה כּל מה                       | 1.2 -0-12                    | 5              | docx. מגדנות אליהו 🔤               |
| שָׁוְשָׁר שָׁוֹז שָׁא מוּ זָאו עָם סָּוָאו, אֶדְ בְּוֹ בָּוֹז <b>סְּבְּוֹטָר פּוּן ב</b> שָׁטַשַם אָבָין בְּוֹשָׁר בְאוֹשָר בָּוֹ<br>שׁׁעוֹשִׁיו ישׂראל מחמת <b>שׂמחת פּוּרים</b> . אף-על-פּי שׁישׁ הּהם עריני צחוֹק ודרה שׁטוּת שׁוּראה כּאינוֹ ראוי. | 1.0 101103                   | 5              | docx. תרומת הדשן                   |
| אָפּעל-פּי-כו השם יתברר מקבל הכל באהבה מחמת שעושין זאת מחמת <b>שמחת פורים</b> הגדולה מאד                                                                                                    | 1.2 00100                    | 4              | docx. עבודה זרה                    |
| ואז אומר הַשֶּׁם יִתִבּרַךְ (שׁם), "אָכָלוּ רֵעִים שׁתו ושכרו דודים" כִּי הַשֶּׁם יִתִבּרַךְ, כָּבִיכוֹל, בְּעַצְמוֹ מְבַקֵשׁ                                                                                                    | 1.0 001000                   | 4              | docx. מגילה                        |
| אֶת יִשְׂרָאֵל שֶׁיּאֹכְלוּ וְיִשְׁתּוּ בְּשִׂמְחָה וְלֹא יִתְבַּיְשׁוּ                                                                                                    | 1.2 -01-02-04                | 4              | docx. סוכה                         |
|                                                                                                    | 1.2 00100                    | 4              | docx. אורח חיים                    |
| 9-10                                                                                                    | 1.0.00000000                 | 4              | docx. אורח חיים                    |
|                                                                                                    | 1.2 -01-02                   | 4              | docx. אורח חיים                    |
| עוד לְהַאֲרִיךְ בָּזֶה לְאַחֵינוּ בְּנֵי יִשְׁרָאֵל מַאֲמִינִים בְּנֵי מַאָמִינִים, כִּי הֶחָכָם יָבִין מִדְּעְתּו כַּמָּה יֵש לו לְשְׁמחַ                                                                                                    | 1.2 -01-02-02                | 4              | docx. הפטרות                       |
| ְּבְּשְׁעַת עֲשִׁיַת כָּר מִצְוָה וּמְצְוָה וּמְצָוָה וְדֵיְקָא עַר-יְדֵי <mark>שְׁמְחַת</mark> הַמִּצְוָה עַר-יְדֵי זֶה דֵּיְקָא עָקָר עֲרַיַת הַשְׁכִינָה<br>מכבלים עד נעד נעד בער בעולים בל בעולים למערה למערה במערה עד נעמעיניע עליב בעוני ביי     | 1.0 101103                   | 4              | docx.אור זרוע                      |
| נַמַהַגָּיאור עַד שָׁזּוּכִין זְהַעֲאור כָּי הָעויָנמור זְנַמְעְיָה זְנַמְעְיָה עַד שָׁנַשִּיגִין אור הָאֵין טוף בַּבְּוּוִינָה הַנַּ ז<br>בר"לי                                                                                                    | 1.12.007103086               | 4              | docx.(2) כל השלחן ערוך - עותק 🛛    |
| עניז.<br>וזה ווקר החינת <mark>פורות</mark> לעבוא החינת נוושית המעוה הושמחה, הי אז ושמחים כל וושראל הושמחה נדולה.                                                                                                    | 1.2.00000000                 | 4              | docx. אורח חיים                    |
| ַיְאֶוּ עַזּוּ בְּה נוּנ <b>פּוּים</b> אָווא בְּוֹינַוּ עַפְּיַת הַמָּאָָה בְּשָּׁשְׁה, כָּ אָו שְׁמֵה ם כָּי יִשְׁיָאָ ד<br>מאד עד איו סוֹפ ואיו תּרלית. כִּי המו זהמת הנּחשׁ הוּא בּחינת עצרוּת                                                      | 1.0.00000000                 | 4              | docx. כל השלחן ערוך - עותק 🔤       |
|                                                                                                    | 1.12.001103080               | 4              | 🔤 כל השלחן ערוך.docx               |
| 11-12                                                                                                    |                              |                | ש משנה ברורה ו.docx ≀              |
| מוכו                                                                                                    | אות, ב: 69 קבצים             | נמצאו: 299 תוצ |                                    |

# PDF חיפוש בקבצי

| ×       |      |                                                                                                    |                                    |   |     |            |                                               |                                        |                           |                          |                                          |                                |                                     |          |            |          |         |   |         | מכים גירסה - 2.9.2.51                  | חיפוש במסנ                   | Q                   |
|---------|------|----------------------------------------------------------------------------------------------------|------------------------------------|---|-----|------------|-----------------------------------------------|----------------------------------------|---------------------------|--------------------------|------------------------------------------|--------------------------------|-------------------------------------|----------|------------|----------|---------|---|---------|----------------------------------------|------------------------------|---------------------|
|         |      |                                                                                                    |                                    |   | דות | או 💷 -     | נ 🕐 עזרה                                      | הגדרור 🕯                               | ים 🖄                      | נדקסי                    | יהול איו:                                | נ 🦻                            | ן קטלוג                             | 🗊 ודש    | חלון ח     | <u> </u> | tr 🐻 סנ | • | •       | עצור <b>גודל תוצאה <mark>50</mark></b> | חפש 🔍                        | Q                   |
|         |      |                                                                                                    | $\bigcirc$                         |   |     | $\bigcirc$ | 100 / 071                                     |                                        |                           | մՈՒ                      |                                          |                                | rta ch                              |          | $\bigcirc$ |          | 1       | ^ | תוצאות  |                                        | שם קובץ                      |                     |
| لصا     |      |                                                                                                    | Q                                  |   | U   |            | 133 / 2/1                                     |                                        |                           | U                        | •••                                      |                                | ப் Sha                              | are      | $\bigcirc$ |          | 17      |   | 110     | וטי-מוהרן-על-התורה-20                  | המפתח-לליק                   | 1                   |
|         |      |                                                                                                    |                                    |   |     |            |                                               |                                        |                           |                          |                                          |                                |                                     | ,        |            |          | 47      |   | 110     | וטי-מוהרן-על-התורה-20                  | המפתח-לליק                   | 1 🍰                 |
| ر<br>ال | Page | e Thun                                                                                                    | nb                                 | × |     |            |                                               |                                        |                           |                          |                                          |                                |                                     |          |            | ^        | 52      |   | 70      | 393-39-פורים-צו-תשפב                   | אספקלריא-4                   | <u>ک</u>            |
| ى       |      |                                                                                                    |                                    |   |     |            |                                               |                                        |                           |                          |                                          |                                |                                     |          |            |          | 55      |   | 68      | 334-33-פורים-ותצוה-תש                  | אספקלריא-35                  | र 🍰                 |
| 0       |      | •                                                                                                    |                                    |   |     |            |                                               |                                        | سريد ب                    | -++=+>                   |                                          |                                |                                     |          |            |          | 103     |   | 47      | הדפסה-334-335-פורים-ו                  | אספקלריא-לו                  | र 🍰                 |
| Ø       |      |                                                                                                    |                                    |   |     |            |                                               | ، ر د . ل                              | <b>₩\$\$</b> < \$         | 1)421                    |                                          | 1.01                           |                                     |          |            |          | 127     |   | 36      |                                        | פורים.pdf                    | ) 📩                 |
|         |      | i dia mpika mpika mpika mpika<br>Provinsi program mpika mpika<br>Provinsi program mpika<br>Provinsi program mpika<br>Program mpika<br>Program mpika<br>Prog                                           |                                    | ^ |     |            | ממחה בפורים,                                  | זשום מצות ה <i>י</i>                   | ו עיקרה ו                 | נים, האם                 | מתנות לאביו.                             | ר מצות נ                       | <b>יש לדון</b> בגד                  |          |            |          | 133     |   | 34      | pdf                                    | עיון_המגילה.f                | ) 🔑                 |
| Q       |      |                                                                                                    | -                                  |   |     |            | כל השנה, אלא                                  | מצות צדקה ב                            | ת צדקה י<br>זי זר         | שהיא מצו<br>יום וראות    | יים עמו. או <i>ו</i><br>משוב זו כו כי    | לשמח ענ<br>זה להיים            | וחלקי המצוה<br>תסיירוו ביות         | דכ       |            |          | 130     |   | 31      | נ-פרשת-תצוה-פורים-תש                   | אוסף-גיליונות                | र 🎤                 |
|         |      |                                                                                                    |                                    |   |     |            | ה בלבד. דהנה                                  | לא מצות צדק                            | ן יויי.<br>ושמחה. א       | ממצות ה                  | מצווז זו בו ב<br>שאינה חלק נ             | להוכיח, ז                      | ומחייבת ביום<br>ולכאורה יש          | 10       |            |          | 140     |   | 27      |                                        | pdf.גליון קנד                | λ                   |
|         | -    |                                                                                                    |                                    |   |     |            | החיינו' שמברך                                 | יין בברכת ׳שו                          | של״ה, שי                  | ) בשם הל                 | יי׳ תרצב סק״א)                           | ם (או״ח ס                      | ב המגן אברה                         | cn       |            |          | 145     |   | 27      | pdf.1-38                               | תצוה-פורים-8                 | ۱ 🍰                 |
|         |      | 13                                                                                                    | 1                                  |   |     |            | נ״ב (שם סק״א);<br>ייינרנינ בברבת              | ורים (וראה מ <i>ש</i><br>מימי בפותבים  | וסעודת<br>מרא דריי        | וח מנות<br>ייי רר)] וי   | , גם על משל<br>ים (כלל כיכ כ             | ז הפורים,<br>ייי), דיי אי      | י המגילה ביונ<br>״ר (יייה א״א הר    | על       |            |          | 150     |   | 26      | pdf.דפוס                               | פורים-תשפ-ל                  | ) 🎤                 |
|         |      | J                                                                                                    | q                                  |   |     |            | שיכוין בבן כוג<br>שנה, ולכן אינו              | ניצדקה דבכל ה                          | נווא דווע<br>זהיא מצוו    | ן כהטוי ה<br>, משמע ש    | ום <i>(כירי</i> קנוי ו<br>נות לאביונים,  | , א), וויי א<br>מצות מתנ       | ג (שם, א א סק<br>החיינו' גם על      | בט<br>ש' |            |          |         |   | 20      | מאמר-ג-גאולה-בתוך-הג                   | דורשי-יח <mark>ו</mark> דך-ו | ۲ <mark>ک</mark> ور |
|         |      | granys i fear mente                                                                                                    |                                    |   |     |            |                                               |                                        |                           |                          | .17                                      | על מצוה ו                      | רך 'שהחיינו':                       | מב       |            |          |         |   | 19      | 33-תרומה-זכור-תשפא.pdf                 | אספקלריא-33                  | र 🎤                 |
|         |      | Dirit Jings Diry<br>No. Also Dirits Dirits<br>No. Also dirits Dirits<br>Also Also dirits Dirits<br>Also Also dirits<br>Dirits Dirits Dirits<br>Dirits Dirits<br>Dirits Dirits Dirits<br>Dirits Dirits Dirits<br>Dirits Dirits Dirits<br>Dirits Dirits Dirits<br>Dirits Dirits Dirits<br>Dirits Dirits Dirits<br>Dirits Dirits Dirits<br>Dirits Dirits Dirits<br>Dirits Dirits Dirits<br>Dirits Dirits Dirits<br>Dirits Dirits<br>Dirits Dirits Dirits<br>Dirits Dirits<br>Dirits Dirits Dirits<br>Dirits Dirits Dirits<br>Dirits Dirits Dirits Dirits<br>Dirits Dirits Dir |                                    |   |     |            | שבני הכפרים<br>זייצי ולכצורב                  | והל' מגילה הי"ד)<br>ביות בכוצתם        | נתב (פ״ב ו<br>לאבוווים    | מב״ם, שכ                 | ייא שיטת הרו<br>יייווייי                 | אורה שה:<br>יייי אי כחי        | <b>וכן</b> משמע לכ<br>זבמי ובראי רי |          |            |          |         |   | 19      | 33-תרומה-זכור-תשפא-1                   | אספקלריא-3                   | र 🎤                 |
|         |      | na ay yen ranana ay a<br>ri ana ay yen ranana ay a<br>ranana ay ana ay a<br>ay a sa ay a sa ay a<br>ay a sa ay a sa ay a<br>ay a sa ay a sa ay a<br>(ri a) a sa ay a                                                                                                    |                                    |   |     |            | באון דע כאוד ה,<br>נתינתן, הא לא              | ניום קראונם, י<br>ז, אמאי יצאו ב       | ביום פורי                 | קו כועדרי<br>ת שמחה נ    | הישי, אם חק<br>ז משום מצות               | שני או בח<br>ונים חיובר        | ן כוו וקן או בי<br>ו מתנות לאביו    | אנ       |            |          |         |   | 19      | הדפסה-333-תרו-זכור-ת                   | אספקלריא-לו                  | र 🎤                 |
|         |      | an da na                                                                                                    | stantina välkaltura<br>Johnnan yst |   |     |            | ם הקריאה, לא                                  | שלוח מנות ביו                          | אם נתנו מ                 | וכשם שא                  | יום הפורים,                              | השמחה ב                        | מו את מצות                          | קי       |            |          |         |   | 19      | ול-רבי-יום-טוב-זנגר-שלי                | 284שיעוריו-ש                 | 1 🎤                 |
|         |      |                                                                                                    |                                    |   |     |            |                                               |                                        |                           | ימב״ם שם).<br>התיילה תיי | וח מנות (עי׳ ו<br>ייי ברמר״ה ר           | וצות משלו<br>מינירד לייי       | או ידי חובת מ<br>אלא ביי״יי         | 27       |            |          |         |   | 18      | 449-45-תצוה-זכור-ופו <mark>ר</mark> ים | אספקלריא-50                  | र 🎤                 |
|         | -    | ·                                                                                                    |                                    |   |     |            | ם, ע״כ. משמע                                  | ניקאביונים (שנ<br>ל <b>שמח</b> לב עניי | צווז מותו<br>זרה אלא      | במעלוז מו<br>לה ומפוא    | שון הוכוב ם נ<br>ם שמחה גדוי             | מאירך <i>יי</i> ני<br>שאין שנ: | אי א וצע, ו<br>שנ״ב שם סק״ג)        | במ       |            |          |         |   | 18      | S                                      | hmini_82.pdf                 | f 🎤                 |
|         |      | 13                                                                                                    | 2                                  |   |     |            | ד) שמצות יום                                  | בדבריו (שם הי                          | וכמבואר                   | <mark>חת</mark> היום,    | זיא מדין <mark>שמו</mark>                | אביונים ו                      | מצות מתנות ק                        | שמ       |            |          |         |   | 16      | te                                     | etzave_83.pdf                | f 🎤                 |
|         |      | .'                                                                                                    | '-                                 |   |     |            | ין בסעודת <mark>פורים</mark><br>- לכאורה מדיו | ל בשר ולשתות י<br>א) יטו״ש]. ונסת      | י חייב לאכ<br>ג (מגילה ז. | י טעמא נמי<br>רי הריטב"א | משתה [דמהא <sup>,</sup><br>וכו נראה בדבר | ו שמחה ונ<br>שם הט"ו)          | רים להיות יום<br>זכואר ברמכ"ם (     | פו       |            |          |         |   | 15      | נ-פורים-ופ <mark>ר</mark> שת-צו-תשפ    | אוסף-גיליונות                | र 🎤                 |
|         | Γ    | arah nau                                                                                                    | ngo **                             |   |     |            | ת 'שהחיינו' על                                | ייך לכוין בברכ                         | הא דאין צ                 | שי, וכן מו               | שני או בחמי <i>ו</i> :                   | זו וקראו ב                     | י כפרים שקדנ                        | בנ       |            |          |         |   | 15      | ש-הזמנים-שמחת-פורים                    | 03-5782-מקדי                 | 2 🍌                 |
|         |      | ומה, אשר עדירו אור האר איר איר איר איר א<br>שינה עריכ ראיר עריכו איר איר איר איר איר איר איר<br>שינה איר איר איר איר איר איר איר<br>איר אור איר איר איר איר איר<br>איר אור איר איר איר איר איר איר<br>איר אור איר איר איר איר איר איר<br>איר אור איר איר איר איר איר איר<br>איר אור איר איר איר איר איר איר                                                                                                    |                                    |   |     |            |                                               |                                        |                           |                          |                                          | ביונים.                        | ות מתנות לא                         | מז       |            |          |         |   | 14      | -חג-הפורים-תשפג.pdf                    | גליון-לבבי-נו-               | λ                   |
|         |      |                                                                                                    |                                    |   |     |            |                                               | 8/1                                    | יי שליו                   | הויבמה                   | בי היים כ                                | 5                              |                                     |          |            |          |         |   | 14      | 50-שמחת-פו <mark>ר</mark> ים-פרשת      | גיליון-מספר-(                | λ                   |
|         |      |                                                                                                    |                                    |   |     |            |                                               |                                        | )                         |                          |                                          |                                |                                     |          |            |          |         |   | 14      | pdf.                                   | אדר-א-תשפב                   | र 🎤                 |
|         | L    | ge sande stere en den son<br>Russige gester maar                                                                                                    |                                    |   |     |            |                                               |                                        |                           |                          | וראוי לכוין.                             | המצוה ו                        | הכל בכלל                            |          |            |          |         |   | 14      | OSB-                                   | PIRIM.pdf-50                 | ) 🎤                 |
|         |      | 13                                                                                                    | 3                                  | ~ |     |            |                                               | ליט״א                                  | רהי ש                     | דכי אזו                  | ברוך מרו                                 | רבי                            |                                     |          |            | ~        |         | ~ | 14<br>< | odf.נ-תצוה-פורים-תשפג                  | אוסף-גיליונות                | { 🚴<br>>            |

נמצאו: 2,402 תוצאות, ב: 489 קבצים למעבר לתוצאה הבאה: Shift+Space, למעבר לתוצאה הקודמת: Ctrl+Space

# רקע כללי

באמצעות תוכנה זו תוכל לחפש במהירות בתוכן המסמכים שלך. התוכנה תומכת בשאילתות מורכבות, כפי שיפורט בהמשך.

### שיטת החיפוש של התוכנה

התוכנה מאפשרת חיפוש מהיר במיוחד במסמכים, בזכות שימוש באינדקס שהתוכנה יוצרת, האינדקס הוא סיכום ותמצות של תוכן המסמכים שלך.

ניתן ליצור מספר אינדקסים, כאשר כל אחד מהם יכיל מאות או אלפי מסמכים. כך תוכל לארגן את החיפוש לפי נושאים, בדומה לתוכנות חיפוש מוכרות כמו **אוצר החכמה** ו**פרויקט השו"ת**, שבהן המשתמש בוחר באילו מאגרים לבצע את החיפוש. התוכנה נוחה מאוד לשימוש, והממשק בעברית.

#### שיטת בניית האינדקס

בעת סריקת מסמך, התוכנה מתעלמת מתווי ניקוד ומטעמי המקרא, כך שניתן לחפש במסמכים מנוקדים כאילו היו לא מנוקדים. האינדקס כולל רק אותיות בעברית ובאנגלית, וכן מספרים – ללא תווים כלליים, מכיוון שהם משמשים להגדרת השאילתות.

#### כיצד מתחילים?

1.פתח את חלון התוכנה ולחץ על **"ניהול אינדקסים"**. בחלון שייפתח, צור אינדקס חדש בהתאם להנחיות בהמשך.

.2.לאחר יצירת אינדקס לפחות אחד, לחץ על **"חפש"**, והתחל בחיפוש.

...משך קריאה מהנה...

# סרגל כלים

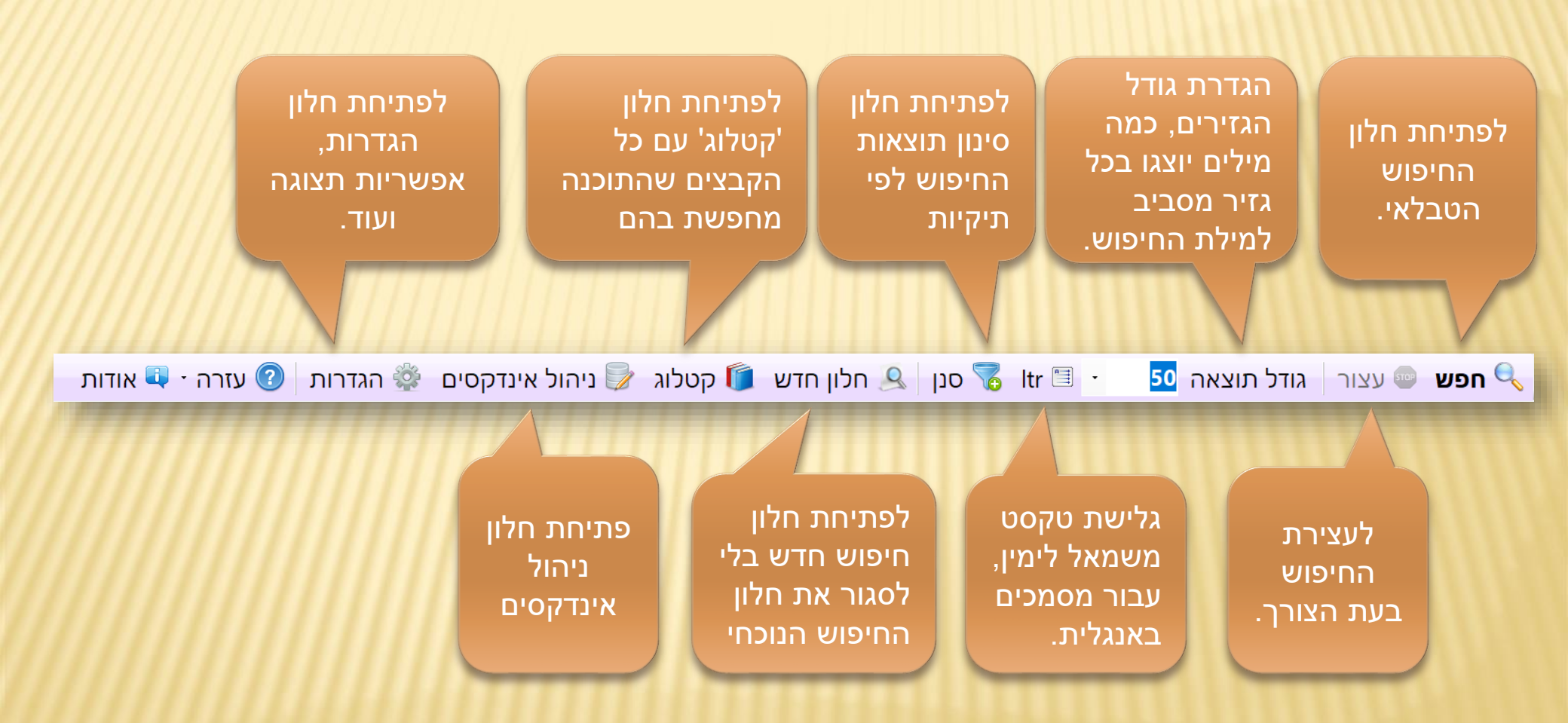

#### הצגת תוצאות

רשימת הקבצים שבהם נמצאו מילות השאילתא. באפשרותך למיין את שמות הקבצים או את מספר התוצאות או את **סוג הקובץ**, בסדר עולה או יורד - ע"י לחיצה בשורת הכותרת. תוכל לפתח את הקובץ ע"י לחיצה כפולה. לחיצה עם הלחצן הימני של העכבר תפתח תפריט קטן, עם אפשרות לפתיחת התיקייה המכילה את הקובץ.

הצגת טקסט המסמך עם תוצאות כאשר מילות השאילתא מודגשות. אפשר לשלוט על גודל הגזירים דרך סרגל הכלים.

|                                                                                                    | _   |       |         |              |        |                                   |
|----------------------------------------------------------------------------------------------------|-----|-------|---------|--------------|--------|-----------------------------------|
|                                                                                                    | • , | ^     | <u></u> | מיקום        | תוצאות | שם קובץ                           |
| * * * נמצאו: 22 תוצאות * * *                                                                                                    |     | 1.10  |         | 1.000.6      | 45     | docx. שער אפרים שער אפרים         |
| 1-2                                                                                                    |     | 1.00  | -       |              | 22     | docx. אורח חיים 🔤                 |
|                                                                                                    |     | 1.0   |         |              | 16     | docx. שם משמואל 🔤                 |
| על-יִדי הַמְשָׁכַת הַתּוֹרָה כַּנַ"ל וְכַלֶּם מְבַטְלִין לִשְׁמֹעַ מִקְרָא מְגָלָה שֶׁהוּא בְּחִינָת רְאִיַּת פְנֵי הַצִּדִּיק שֶׁמשָׁם                                                                                                    |     | 1.0   |         |              | 12     | docx. חושן משפט 🔤                 |
| נִמְשָׁך כָּל זֶה כַּנַ"ל:                                                                                                    |     | 1.0   |         | s - 1000), G | 11     | docx. ערוך השולחן 🄤               |
| אות כח                                                                                                    |     | 1.0   |         |              | 7      | docx. יורה דעה שיורה דעה 🔤        |
| וְזֶה בְּחִינַת <mark>שֹׁמְחַת</mark> פּוּרִים וְזֶה בְּחִינַת (מְגִּלָּה ז') חַיָּב אִינָש לְבְסוּמֵי בְּפוּרַיֶּא עַד דְּלָא יָדַע בֵּין אָרוּר הָמָן                                                                                              |     | 1.0   |         | 1.000.0      | 6      | docx. ויקרא                       |
| לְבָרוּך מָרְדְכַי, כִּי בְּפוּרִים שֶׁמַפִּילִין וּמְבַטְּלִין אֶת הַגֵּאוּת, שֶׁהוּא בְּחִינַת קְלִפָּת                                                                                                    |     | 1.0   |         | 1,000,0      | 6      | docx. אורח חיים 🔤                 |
| 2.0                                                                                                    |     | 1.0   |         | 1,000.0      | 6      | docx. מחשבות חרוץ 🔤               |
| ა-გ<br>                                                                                                    | 11  | 1.81  |         |              | 5      | אוצר דרשות ומאמרים מבעל הפני מנ 🏧 |
| המו מרדרי מר דרוֹר 'ווח רושמי' זה בחינת אחתר ושנקראת הדמה 'ארלתי יוורי ווח דרושי' פרוֹש רוֹש"י                                                                                                    |     | 1.81  |         | 1,000.0      | 5      | docx. אורח חיים 🔤                 |
| ָּשָׁקְ נָיָּוֹן עַ נָּיָוּ וְדְוּוּ עָם בְּטוּז עָוּדְרָוּ גַּוּ אָטְנָת שָּׁרְוָן אוּ עָדַטוּ אָבָוּ גָיָר אָ<br>שַׁקּּרָים שׁאינוֹ ראוי עם הראוי זה הּחינת <b>שמחת פּוּרִים</b> שׁהשׁח יתרר מקרל האהרה כּל מה                                     |     | 1.81  |         |              | 5      | docx. מגדנות אליהו 🔤              |
| שַׁעוֹשִׁיו ישׂראל מחמת <b>שמחת פוּרים</b> . אף-על-פי שׁישׁ בּהם עניני צחוֹק ודרר שטוּת שנראה כאינו ראוי.                                                                                                    |     | 1.81  |         |              | 5      | docx. תרומת הדשן 🔤                |
| אָף-עַל-פִּי-כֵן הַשֶּׁם יִתְבַרֶך מִקְבֵּל הַכֹּל בָּאָהָבה מֵחַמֵת שֶׁעוֹשִׁ'ן זאת מֵחַמֵת <mark>שְׁמְחָת פּוּרִים</mark> הַגִּדוֹלה מָאֹד                                                                                                    |     | 1.00  |         |              | 4      | docx. עבודה זרה                   |
| ואַז אומר הַשֵּׁם יִתִבַּרָךָ (שָׁם), "אָכָלוּ רֵעִים שתו ושכרו דודים" כִּי הַשֵּׁם יִתִבַּרַךָ, כְּבָיָכוֹל, בְּעַצְמוֹ מִבַקֵשׁ                                                                                                    |     | 1.81  |         |              | 4      | docx. מגילה                       |
| אֶת יִשְׂרָאֵל שֶׁיאֹכְלוּ וְיִשְׁתּוּ בְּשִׁמְחָה וְלֹא יִתְבַּיְשׁוּ                                                                                                    |     | 1.00  |         |              | 4      | docx. סוכה                        |
|                                                                                                    |     | 1.321 |         |              | 4      | docx. אורח חיים                   |
| 9-10                                                                                                    |     | 1.87  |         |              | 4      | docx. אורח חיים                   |
|                                                                                                    |     | 1.00  |         |              | 4      | docx. אורח חיים                   |
| עוד לְהָאֲרִיךְ בָּזֶה לְאַחֵינוּ בְּנֵי יִשְׁרָאֵל מַאֲמִינִים בְּנֵי מַאֲמִינִים, כִּי הֶחָכָם יָבִין מִדְעְתּו כַּמָּה יֵש לו לְשְׁמחַ                                                                                                    |     | 1.87  |         | 1.00110      | 4      | docx. הפטרות                      |
| בָּשְׁעַת עֲשִיַּת כָּל מְצְוָה וּמִצְוָה וְמִצְוָה וְדִיְקָא עַל-יְדֵי <b>שְׁמְחַת</b> הַנִּיּצְוָה עַי-יְוֵ י זֶה וּ יִיָּזֶא עָצֵוּר עֵי יַיוּ הַשְּׁכִינָה<br>מכבלים עד גענייניניט או בבעלים בבענילים במעלב במעלב במעלב עד גענייניט או בבעני ביי |     | 1.00  |         |              | 4      | docx.אור זרוע                     |
| מַהַגּרוּת עד שווכין לְהַעָּאוֹת כָּי הַעוּאַמוֹת יְמַעְיָה יְמַעְיָה אַמעָיָה עַד שָׁמַשִּיגין אור הָאָין טווי                                                                                                    | . L | -     | 2250    |              | 4      | docx.(2) כל השלחן ערוב - עותה     |

### הצגת תוצאות

# אפשר להציג קובץ PDF בגדול, בלי סרגלים ובלי חלונית הדפים.

|                                                                                                  |            | _        |                                         |
|--------------------------------------------------------------------------------------------------|------------|----------|-----------------------------------------|
| X 🗆 –                                                                                            |            |          | 🔍 חיפוש במסמכים גירסה - 2.9.2.51        |
| ן 🔍 חלון חדש 🧊 קטלוג 🍃 ניהול אינדקסים 🐲 הגדרות 🕜 עזרה י 💵 אודות                                  | סנן 🐻 ltr  | •        | 50 <b>חפש</b> 📼 עצור 🛛 גודל תוצאה 🔍     |
| וכן משמע לכאורה שהיא שיטת הרמב״ם, שכתב (פ״ב מהל׳ מגילה הי״ד) שבני הכפרינ 🚽                       | 1          | ^ תוצאות | שם קובץ                                 |
| מהדמו והראו רשוי או רחמישי אח חלהו משוח לאריוויה ריוה הריאחת יצאו ולראורה                        | 17         | 110      | המפתח-לליקוטי-מוהרן-על-התורה-20 🛃       |
| שאורטו ואו או בשניאו בווטיש, אם וויגען טעווניאב ונים ביום או אונם, באו ויגיטאוויו                | 47         | 110      | המפתח-לליקוטי-מוהרן-על-התורה-20         |
| אם מתנות לאביונים חיובה משום מצות שמחה ביום פורים, אמאי יצאו בנתינתן, הא לז                      | 52         | 70       | אספקלריא-393-394-פורים-צו-תשפב 🔒        |
| היימו את מצוח השמחה ריות הפורים, ורשת שאת ותוו משלות מוות ריות הקריאה. לא                        | 55         | 68       | אספקלריא-334-335-פורים-ותצוה-תש 🔒       |
| אן כון אונ טבוונ וושכוווו ביום ווכון ם, וכשם שאם נוגנו טשאווו טנווניביום וואן אווי, א            | 103        | 47       | אספקלריא-להדפסה-334-335-פורים-ו 🛃       |
| יצאו ידי חובת מצות משלוח מנות (עי׳ רמב״ם שם).                                                    | 127        | 36       | pdf. פורים                              |
|                                                                                                  | 136        | 34       | pdf. עיון_המגילה                        |
| איא דצ"ע, דמאידן ישון הרמב"ם במעירת מצות מתנות יאביונים (שם פ״ב הי״ז, הרבז                       | 137        | 31       | אוסף-גיליונות-פרשת-תצוה-פורים-תש        |
| במשנ״ב שם סק״ג): שאין שם שמחה גדולה ומפוארה אלא <b>לשמח</b> לב עניים, ע״כ. משמז                  | 140        | 27       | pdf. גליון קנד                          |
| ממזות מבווה לטבווות בוע מבוו ממבה בווה ובמבועה בדברוו (אה ביו) ממזווה וו                         | 145        | 27       | pdf.1-38- תצוה-פורים                    |
| שטצות מתנות לאביונים היא מדין שמחות היום, וכמבואר בדבריו (שם הייזר) שמצות יונ                    | 150        | 26       | pdf.פורים-תשפ-לדפוס                     |
| פורים להיות יום שמחה ומשתה [דמהאי טעמא נמי חייב לאכול בשר ולשתות יין בסעודת פוריו                |            | 20       | דורשי-יחודך-מאמר-ג-גאולה-בתוך-הג        |
| ורמרואר הרמראה (שים במיינ) והי וראה הדרבו הרואראא (מוולה ז א) ויוואשון וותתר לראורה מדי          |            | 19       | pdf.אספקלריא-333-תרומה-זכור-תשפא        |
| וכנובואו בו נוב ם (שם הם ד). וכן נו אוז בו בוי הוויסב א (נוגיאה ז, א) עו ש]. ונסונו אכאון ה נווי |            | 19       | אספקלריא-333-תרומה-זכור-תשפא-1          |
| בני כפרים שקדמו וקראו בשני או בחמישי, וכן מהא דאין צריך לכוין בברכת 'שהחיינו' עי                 |            | 19       | אטפקלריא-להדפטה-333-תרו-זכור-ת          |
| מצות מתוות לאריווית                                                                              |            | 19       | א מתקבלבנע 14-1 בייום-טוב-זנגו -שלי     |
|                                                                                                  |            | 10       | אטפקרו יא-20-19-12 וצוו ו-וכוו -ופוו ים |
|                                                                                                  |            | 16       | tetzave 83 pdf                          |
|                                                                                                  |            | 15       | אוסף-גיליונות-פורים-ופרשת-צו-תשפ        |
|                                                                                                  |            | 15       |                                         |
|                                                                                                  |            | 14       | pdf.גליון-לבבי-נו-חג-הפורים-תשפג        |
| הכל בכלל המצוה וראוי לכויו.                                                                      |            | 14       | גיליון-מספר-50-שמחת-פורים-פרשת          |
|                                                                                                  |            | 14       | pdf.אדר-א-תשפב                          |
|                                                                                                  |            | 14       | OSB-PIRIM.pdf-50 🛃                      |
|                                                                                                  |            | × 14     | odf.אוסף-גיליונות-תצוה-פורים-תשפג       |
| 185.6 x 260.6 mm 〈 >                                                                             |            | <        | >                                       |
| אות, ב: 489 קבצים, למעבר לתוצאה הבאה: Shift+Space. למעבר לתוצאה הקודמת: Ctrl+Space               | 2.402 תוצי | נמצאו:   |                                         |

# בניית וניהול אינדקסים

סדר השימוש:

- 1. תחילה לחץ על 'צור אינדקס חדש' כדי ליצור אינדקס חדש.
- 2. לחץ על הוספת תיקיה ו/או הוספת קבצים, או גרור ושחרר קבצים ו/או תיקיות לתוך תיבת הרשימה.
  - 3. לסיום לחץ על בנה אינדקס.

| /////////////////////////////////////// | 1111111       |                    |       |            |                          |
|-----------------------------------------|---------------|--------------------|-------|------------|--------------------------|
| 😼 ניהול אינדקסים                        |               |                    |       | —          |                          |
| 😼 🛃 בנה אינדקס                          | צור אינדקס חז | 🔜 יבוא אינדקס קיים | הסר 🗟 | כל 😂 מחק 🛃 | בנה הכ                   |
| אינדקסים\ניסוי\                         |               |                    |       | × לעדכון   | בח <mark>ר</mark> אינדקכ |
| ותיקיות שיכנסו לאינדקס                  | רשימת קבצים ו |                    |       |            |                          |
| הוסף תיקיה 🔁                            |               |                    |       |            |                          |
| 🗇 הגדרות סינון                          |               |                    |       |            |                          |
| 🗔 הוסף קובץ                             |               |                    |       |            |                          |
| מחק פריט נבחר 🧧                         |               |                    |       |            |                          |
| נקה רשימה 🍐                             |               |                    |       |            |                          |
| נפח אינדקס מקסימלי:                     |               |                    |       |            |                          |
| GB 215.60                               |               |                    |       |            |                          |
|                                         |               |                    |       |            |                          |
|                                         |               |                    |       |            |                          |
| Bvtes 0 אינדקס:                         | נפח א         | ו 0 פריטים         | נכחר  | v          | כוה מחדו                 |
|                                         | -             |                    |       |            |                          |

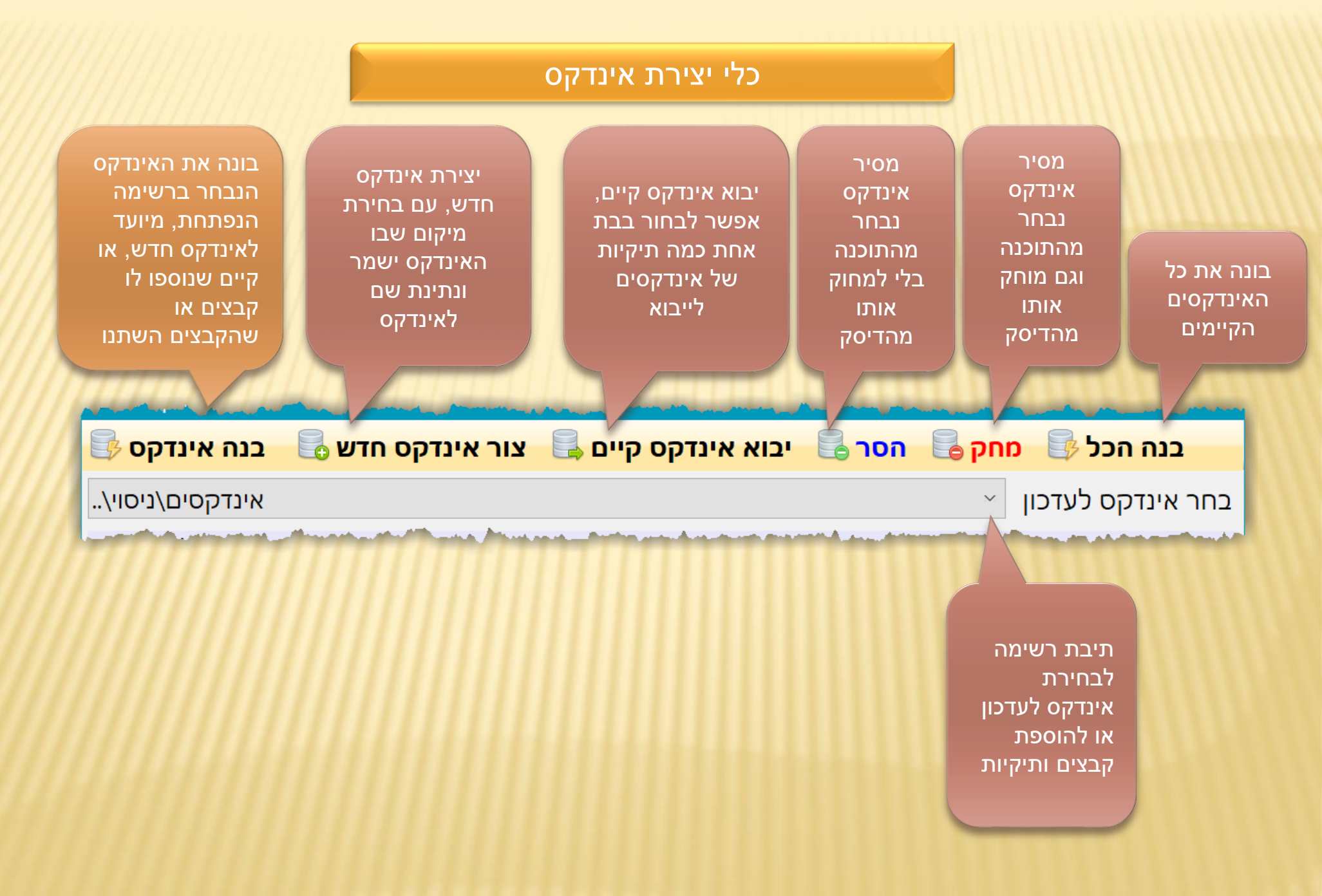

## כלי יצירת אינדקס

הוספת תיקייה לרשימת האינדקס התוכנה תסרוק את התיקייה ותכניס לאינדקס את הקבצים עם סיומות מתאימות בלבד.

הוספת קובץ לרשימת בניית האינדקס.

הוסף תיקיה 🗟 הגדרות סינון 🧼 הוסף קובץ 🗓 מחק פריט נבחר 🦕 נקה רשימה 🌜

פתיחת הגדרות סינון עבור התיקיה הנבחרת ברשימה, כדי לשלוט אילו קבצים יכנסו לאינדקס ואלו לא

הסרת קובץ מרשימת בניית האינדקס.

ניקוי כל רשימת בניית האינדקס.

# בחלון זה מוצגים כל סוגי הקבצים שהתוכנה יודעת לקרוא. אפשר להגדיר שכולם יכנסו

לאינדקס, ואפשר לסנן.

#### בחר את ההגדרה מתאימה:

| 17 J I I |  |  |
|----------|--|--|
|          |  |  |

| ×      |          |           |                  |             |            |          | זיה        | ות סריקת תיכ | הגדר 🕸   |
|--------|----------|-----------|------------------|-------------|------------|----------|------------|--------------|----------|
|        |          |           |                  |             |            |          |            | ומות קבצים   | סמן סי   |
| С      | ۵ 🗆      | bat       | \$ <sub>0</sub>  | bas         |            | asm      | A3M        | NO_EXT       |          |
| crproj | Cr 🗆     | срр       |                  | config      | ₫ 🗆        | cmd      | ۵.         | сс           | [] []    |
| CSV    |          | CSS       | 🔀 🗆              | csproj      |            | cshtml   | 0          | CS           | 5        |
| docx   |          | docm      |                  | doc         |            | def      |            | схх          | Ľ" 🗆     |
| dsw    |          | dsp       |                  | dotx        | <b>•</b>   | dotm     | <b>9</b> 🗆 | dot          |          |
| htm    | 0        | hpp       | hi 🗌             | hh          | hi 🗌       | h        | Бї 🗌       | frm          |          |
| inf    |          | inc       |                  | idl         |            | hxx      | Бї 🗌       | html         | 0        |
| java   | 4        | ipynb     |                  | inx         |            | inl      |            | ini          |          |
| lua    |          | lst       |                  | on-sample   |            | json     | 0          | js           | <b>_</b> |
| pdf    | <u>ک</u> | mediawiki |                  | map         | <b>æ</b> 🗆 | manifest |            | mak          |          |
| pptx   |          | pptm      | <b>P</b>         | ppt         |            | pkgdef   | ⋈ 🗆        | php          |          |
| rtf    |          | rgs       | <del>1</del> 7 🗆 | reg         | ₫ 🗆        | rc       |            | ру           | 2        |
| tlh    | ត់រំ 🗆   | svg       | ا چ              | sql         | <b>i</b>   | sln      |            | sample       |          |
| vbproj |          | vbhtml    |                  | vb          |            | txt      |            | tli          |          |
| wxl    |          | vsto      | is. 🗆            | sixmanifest |            | vcxproj  |            | vbs          | 5        |
| xlsm   |          | xls       |                  | xlam        |            | xaml     | <b>i</b>   | WXS          |          |
|        |          |           |                  | xsl         | 2          | xml      | ۵          | xlsx         |          |

סרוק הכל חוץ מהמסומנים
 סרוק רק את המסומנים

×

אישור

ביטול

×

# חיפוש טבלאי

#### סדר השימוש:

 1. סמן את "חפש בהכל" או לחץ על "בחירת אינדקסים" כדי לבחור באילו אינדקסים יתבצע החיפוש

2. הקלד את השאילתא.

3. לחץ "בצע חיפוש" או Enter כדי שחיפוש יתחיל

|                                      |                     | מרכיבי השאילתא                |
|--------------------------------------|---------------------|-------------------------------|
| 4                                    | 3 2                 | 1                             |
|                                      |                     |                               |
|                                      |                     |                               |
|                                      |                     |                               |
| סדר □ לפי הסדו<br>מרחק <sub>סנ</sub> | ☐ לפי הסדר ☐ לפי הכ |                               |
| <b>30</b> PTT <b>12</b>              |                     |                               |
|                                      |                     |                               |
| אינדקסים לחיפוש                      | ן כל הרכיבים 1      | מרחק שווה בי                  |
| חפש בהכל 🗌                           |                     | הכל לפי הסדו                  |
|                                      | להכל (*)            | הוסף קידומות 🗆                |
| בחירת אינדקנ 🎼                       | הככ (*)             | הוסף סיומות נ 🗆 🗌 התאם רישיות |
|                                      | 4<br>               |                               |

#### בניית שאילתא

|            |            |            |            |            | מרכיבי השאילתא |
|------------|------------|------------|------------|------------|----------------|
| 6          | 5          | 4          | 3          | 2          | 1              |
|            |            |            |            | משה        | ויאמר          |
|            |            |            |            | אהרן       |                |
|            |            |            |            |            |                |
|            |            |            |            |            |                |
| לפי הסדר 🗆 | לפי הסדר 🗌 | לפי הסדר 🗌 | לפי הסדר 🗆 | לפי הסדר 🗆 |                |
| מרחק 30 🗧  | מרחק 30 🗧  | מרחק 30 🝷  | מרחק 30 🗧  | מרחק 30 🗧  |                |
|            |            |            |            |            |                |

השאילתא יכולה להכיל עד 6 מרכיבים, כאשר בכל מרכיב עד 4 מילים. אם נרצה לחפש את המילה **'ויאמר'** ואחר כך את המילה **'משה' או 'אהרן'** נכניס לרכיב הראשון במילה הראשונה את המילה 'ויאמר' וברכיב השני במילה הראשונה 'משה' ובמילה השניה באותו רכיב 'אהרן'.

באפשרותך לקבוע לגבי כל רכיב האם יופיע בדווקא אחרי הרכיב שקודם לו ע"י סימון 'לפי הסדר'.

וכן תוכל לקבוע את המרחק המקסימלי בין רכיב אחד לרכיב הבא אחריו, אין הגבלה לגודל המרחק.

#### הגדרת מאפייני שאילתא

סמן "הכל לפי הסדר" כדי שהתוכנה תחפש את כל הרכיבים לפי הסדר שהם מוקלדים בטבלת השאילתא.

תוכל לבחור באלו אינדקסים התוכנה תחפש ע"י לחיצה על "**בחירת אינדקסים**".

תוכל לחפש שוב שאילתות מהעבר ע"י לחיצה על "הסטוריה"

#### <u>שימוש בכוכבית (\*)</u>

באפשרותך להוסיף למילות החיפוש כוכבית (\*) כדי לחפש כל רצף של אותיות לדוגמא: חיפוש **של\*ם** ימצא: שלום, שלם, שלומים וכדומה.

התאם רישיות – מיוחד לחיפוש באנגלית כשרוצים שחיפוש אותיות גדולות יביא תוצאות עם אותיות גדולות בלבד וכן בקטנות.

אפשרויות חיפוש נוספות אפשר לראות על ידי לחיצה על לחצן עם הסימן השאלה הכחול.

| בצע חיפוש | Q | אינדקסים לחיפוש |   | כל הרכיבים          | מאפייני שאילתא<br>מרחק שווה בין |
|-----------|---|-----------------|---|---------------------|---------------------------------|
|           |   | 🗆 חפש בהכל      |   |                     | הכל לפי הסדר 🗌                  |
| נקה הכל   | Ì |                 |   | להכל (*)<br>הבל (*) | הוסף קידומות 🗆                  |
| הסטוריה   | G |                 | 2 |                     | התאם רישיות 🗌                   |
|           |   |                 | _ |                     |                                 |
|           |   |                 |   |                     |                                 |

# תודה שהשתמשתם בתוכנת יחיפוש מהיר במסמכים'

:לפרטים נוספים נא לשלוח למייל <u>yaakobov001@gmail.com</u>